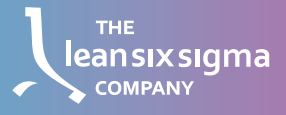

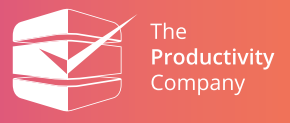

## Bienvenue à ce cours en ligne sur le Lean Six Sigma !

Avec le code de coupon que vous avez reçu et les instructions fournies ci-dessous, vous pourrez accéder à votre cours en quelques instants.

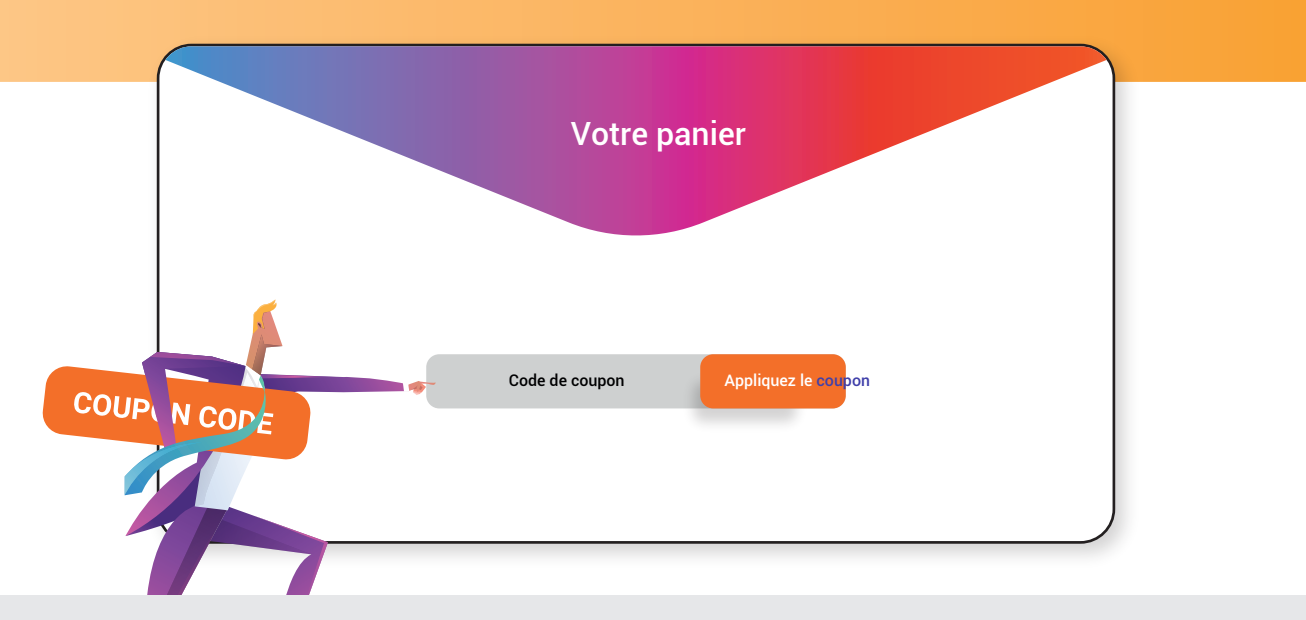

## STEP 1

Pour échanger votre code et accéder aux cours, veuillez vous rendre sur le site :

https://www.theproductivitycompany.education/en/cart/ et remplissez votre code. Cliquez sur Appliquez le Coupon.

|                                 | roue pe |                    |
|---------------------------------|---------|--------------------|
|                                 |         |                    |
| Product Language Price Quantity | Total   | Cart totals        |
| Free! - 1 +                     | Free!   | Subtotal 0.00      |
|                                 |         | Total 0.00         |
|                                 |         | Passer la commande |
|                                 |         |                    |

## ÉTAPE 2

Après avoir appliqué votre code de coupon, veuillez passer à la caisse. Veuillez ne pas modifier la quantité de votre produit.

Démarrer

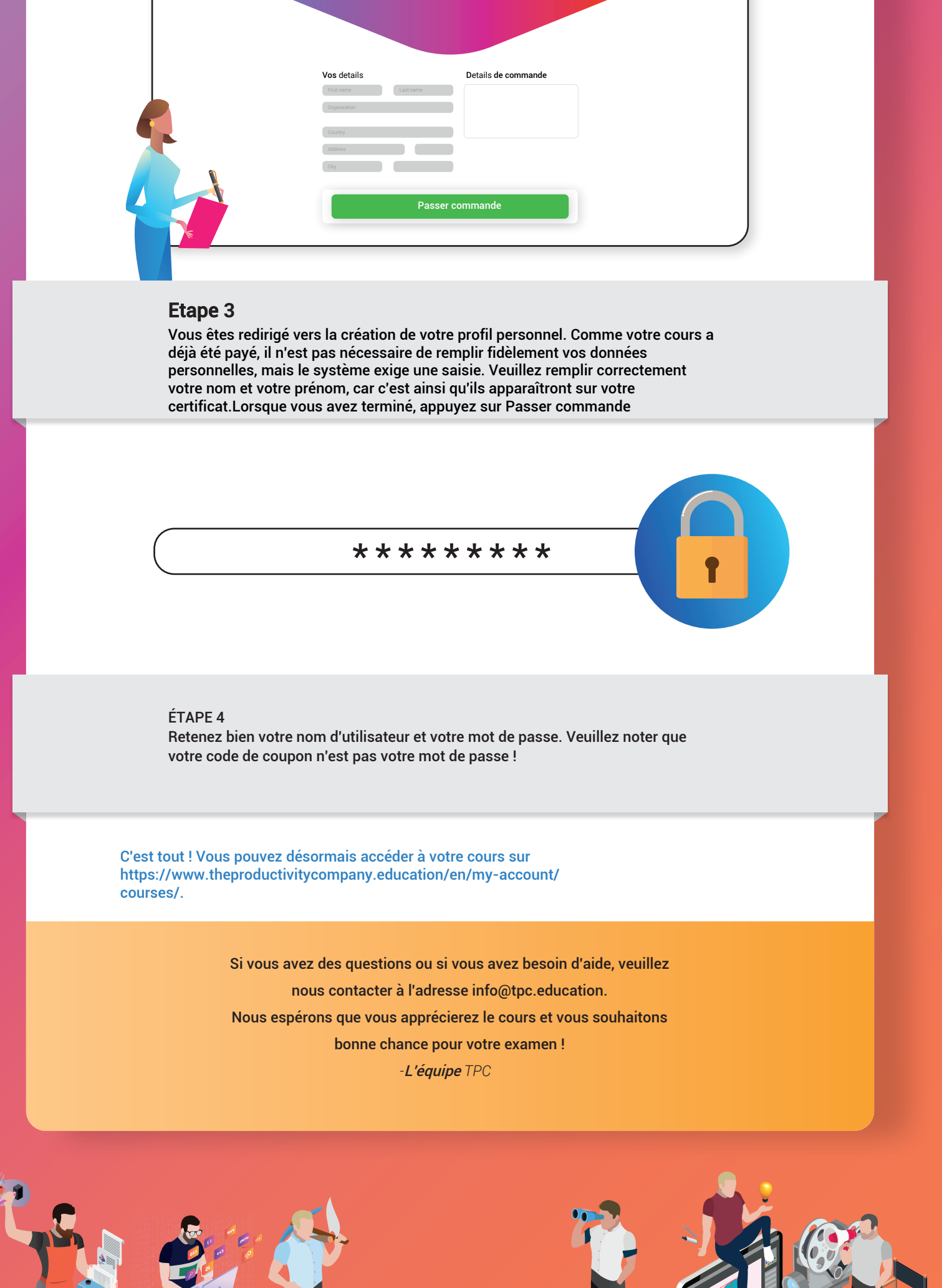

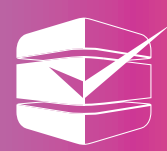